# SIEMENS

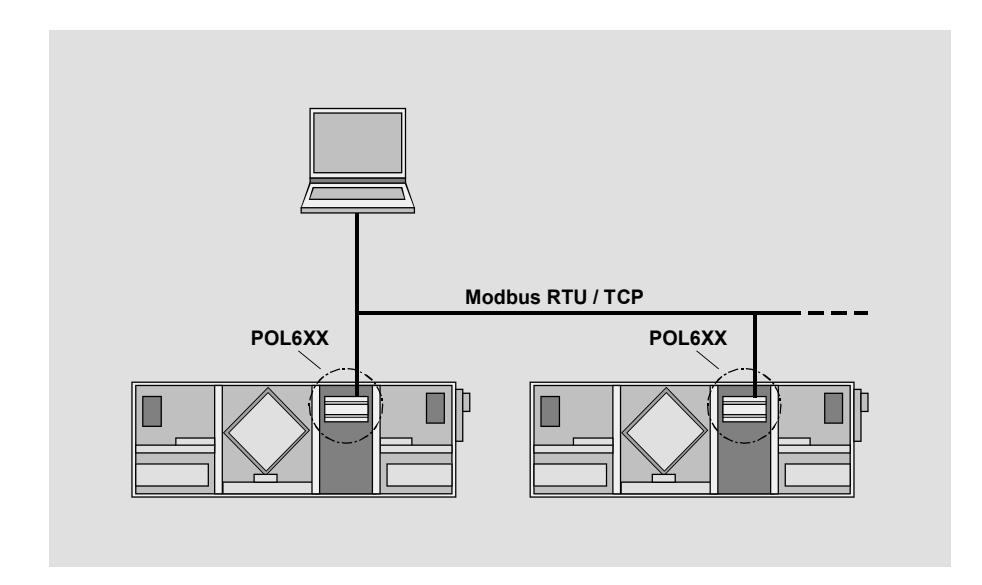

# Climatix™ Modbus communication, slave mode Integrationsleitfaden

Siemens Switzerland Ltd. Building Technologies Group International Headquarters Gubelstrasse 22 CH-6301 Zug Tel. +41 41-724 24 24 Fax +41 41-724 35 22 www.siemens.com/sbt

2/37

Siemens Building Technologies © 2010 Siemens Switzerland Ltd. Änderungen vorbehalten

# Inhaltsverzeichnis

| 1   | Über dieses Dokument                        | 5  |
|-----|---------------------------------------------|----|
| 1.1 | Revisionsverlauf                            | 5  |
| 1.2 | Bevor Sie beginnen                          | 5  |
| 1.3 | Bezugsdokumente                             | 5  |
| 1.4 | Dokumentkonventionen                        | 6  |
| 1.5 | Wichtige Sicherheitshinweise                | 7  |
| 1.6 | Marken und Urheberrechte                    | 8  |
| 1.7 | Qualitätssicherung                          | 8  |
| 1.8 | Dokumentverwendung/Anforderung an den Leser | 8  |
| 2   | Modbus-Netzwerke                            | 9  |
| 2.1 | Modbus-Protokoll                            | 9  |
| 2.2 | RS-485-Netzwerke                            | 11 |
| 2.3 | RS-485, Kabelinstallation                   | 11 |
| 2.4 | Leitungsabschluss / Polarisierung           | 13 |
| 2.5 | Modbus-Verdrahtung                          | 14 |
| 2.6 | TCP/IP-Netzwerke                            | 14 |
| 2.7 | Tools                                       | 15 |
| 3   | Inbetriebnahmeanleitung                     | 17 |
| 3.1 | Allgemeines                                 | 17 |
| 3.2 | Inbetriebnahme interne Modbus RTU           | 18 |
| 3.3 | Inbetriebnahme internes Modbus TCP          | 21 |
| 3.4 | Das Modbus-Modul                            | 23 |
| 3.5 | Inbetriebnahme Modbus-Module                | 25 |
| 4   | Integration                                 | 29 |
| 4.1 | Kartenregister                              | 29 |
| 4.2 | Funktionscodes                              | 29 |
| 4.3 | Modbus-Referenzadressen                     |    |
| 5   | Weitere Informationen                       | 32 |
| 5.1 | Fehlerbeseitigung, Tipps                    |    |
| 5.2 | FAQ zu TCP/IP                               |    |
| 5.3 | Anwendung oder BSP über SD-Karte upgraden   | 34 |
| 5.4 | I/O über Kommunikation überschreiben        | 35 |

3/37

4 / 37

# **1** Über dieses Dokument

# 1.1 Revisionsverlauf

| Version        | Datum      | Änderungen                                         | Abschnitt | Seiten   |
|----------------|------------|----------------------------------------------------|-----------|----------|
| 1.0 01.03.2010 |            | Erstfassung                                        |           |          |
|                | 15.09.2010 | BUS LED Erklärung, verbessert                      | 3.4       | 17       |
|                |            | Neue Parameter                                     | 3.5       | 18,19    |
|                |            | Fehlerbeseitigungs-Tipps, ergänzt                  | 5.1       | 23       |
| 1.1            | 27.09.2011 | Zusätzliche Informationen zu<br>Verdrahtungsthemen | 2.2-2.5   | 11,12,13 |

# 1.2 Bevor Sie beginnen

| Geltungsbereich                 | Dieses Dokument gilt für folgende Produkte:                                                                                                    |                                                                               |                                                |  |  |
|---------------------------------|----------------------------------------------------------------------------------------------------|-------------------------------------------------------------------------------|------------------------------------------------|--|--|
|                                 | Name                                                                                                    | Typ (ASN)                                                                     | Kurzname                                       |  |  |
|                                 | Modbus-Kommunikationsmodul                                                                                                    | POL902.00/STD                                                                 | Modbus-Modul                                   |  |  |
|                                 | Regler mit integriertem Modbus                                                                                                    | POL63x.00/STD                                                                 | Basis-Regler                                   |  |  |
|                                 | Regler mit integriertem TCP/IP                                                                                                    | POL638.00/STD                                                                 | TCP/IP-Regler                                  |  |  |
| Produktversionen                | Beschreibung und Funktionsumfang der Produkte basieren auf dem Climatix Valid<br>Version Set 8.0 oder höher und der Anwendung auf Basis eines Standard-AHU.                                                         |                                                                               |                                                |  |  |
| Zielgruppe                      | <ul> <li>Dieses Dokument richtet sich an die folgende Zielgruppe:</li> <li>Modbus-Systemintegratoren</li> <li>Technisches Mess- und Steuerungspersonal</li> <li>Vertriebs- und Inbetriebnahmepersonal</li> </ul>    |                                                                               |                                                |  |  |
| Voraussetzungen                 | <ul> <li>Die Zielgruppe:</li> <li>Verfügt über allgemeine Fachkenn<br/>Mess- und Regelungslösungen im</li> <li>Verfügt über Grundkenntnisse vor</li> <li>Verfügt über die zusätzliche Refer<br/>Produkt.</li> </ul> | ntnisse in Planung und<br>I Bereich HVAC.<br>I Modbus.<br>renzadressendokumen | Inbetriebnahme von<br>tation für das jeweilige |  |  |
|                                 | 1.3 Bezugsdokumente                                                                                                    |                                                                               |                                                |  |  |
| Weiterführende<br>Informationen | Die folgenden Dokumente enthalten zusätzliche Informationen zu den in diesem<br>Handbuch beschriebenen Produkten:                                                                                                   |                                                                               |                                                |  |  |
|                                 | Dokument Auftragsnr.                                                                                                    |                                                                               |                                                |  |  |
|                                 | Datenblatt "Communication module Modbus" CB1Q3934en                                                                                                    |                                                                               |                                                |  |  |
|                                 | Basisdokumentation "Modbus communication module" CB1P3934en                                                                                                    |                                                                               |                                                |  |  |
|                                 | Hinweis! Spezifische Dokumentation für iede Anwendung.                                                                                                    |                                                                               |                                                |  |  |
|                                 | Basisdokumentation "Standard Appli                                                                                                    | cation AHU"                                                                   | CB1P3977en                                     |  |  |

### 1.4 Dokumentkonventionen

Verwendete Symbole

Nachfolgende finden Sie eine Übersicht über alle Symbole, mit denen in diesem Dokument Risiken oder wichtige Informationen gekennzeichnet werden:

Dieses Symbol lenkt Ihre Aufmerksamkeit auf besondere Sicherheitshinweise und Warnungen. Die Nichtbeachtung dieser Hinweise kann zu Verletzungen und/oder schweren Schäden führen.

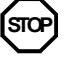

Dieses Symbol kennzeichnet spezielle Hinweise, die bei Nichtbeachtung zu einer Funktionsstörung *oder zu Datenverlust* führen können.

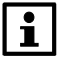

Dieses Symbol kennzeichnet wichtige Informationen, die angemessene Aufmerksamkeit erfordern.

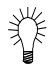

Dieses Symbol kennzeichnet Abschnitte mit Tipps und Tricks.

#### Abkürzungen

Im Text und in den Abbildungen werden die folgenden Abkürzungen verwendet:

| Abbreviation | Bedeutung                                                  |
|--------------|------------------------------------------------------------|
| BACS         | Building Automation and Control System                     |
| BSP          | Board Support Package (Betriebssystem)                     |
| Climatix     | Regler-Familie mit gemeinsamen Tools                       |
| Gateway      | Gerät zur Übertragung von Daten zwischen unterschiedlichen |
|              | Netzwerken                                                 |
| HMI          | Human Machine Interface, z. B. Bedienereinheit             |
| HMI-DM       | Climatix Dot Matrix HMI, POL895.51                         |
| HVAC         | Heating, Ventilating, Air Conditioning (Heizung, Lüftung,  |
|              | Klimatisierung)                                            |
| LSB          | Least Significant Bit                                      |
| MSB          | Most Significant Bit                                       |
| RTU          | Remote Terminal Unit                                       |
| SELV         | Safety Extra-Low Voltage (Sicherheitskleinspannung)        |
| TCP/IP       | Transmission Control Protocol, z. B. Ethernet/Internet     |

6/37

# 1.5 Wichtige Sicherheitshinweise

| Einsatzzweck                         | Verwenden Sie die Modbus-Kommunikation nur zur Regelung und Überwachung.                                                                                                    |
|--------------------------------------|----------------------------------------------------------------------------------------------------|
| Vorgesehene<br>Verwendung            | Zu den Voraussetzungen für störungsfreien und sicheren Betrieb der oben<br>genannten Produkte gehören auch korrekte(r) Transport, Lagerung, Montage,<br>Installation und Inbetriebnahme sowie ein umsichtiger Betrieb.                                                       |
| Elektrische                          | Sicherungen, Schalter, Verkabelungen und Erdung müssen den örtlichen Sicherheitsvorschriften für elektrische Anlagen entsprechen.                                                                                                    |
| Verkabelung                          | Zur Vermeidung von Stromschlägen sind Leitungen mit 230 V AC Netzspannung und Leitungen mit 24 V Sicherheitskleinspannung (SELV) getrennt zu verlegen!                                                                                                    |
| Inbetriebnahme und<br>Instandhaltung | Nur entsprechend geschultes Fachpersonal darf Einsatz, Inbetriebnahme und Instandhaltung von Modbus-Kommunikationsmodulen vorbereiten.                                                                                                    |
| Instandhaltung                       | Die Instandhaltung von Climatix Regler und Modbus-Kommunikationsmodulen<br>beschränkt sich in der Regel auf eine regelmäßige Reinigung. Wir empfehlen,<br>Staub und Schmutz von den im Standardbetrieb in den Bedienfeldern installierten<br>Systemkomponenten zu entfernen. |
| Fehler                               | Nur autorisierte Mitarbeiter dürfen Fehler diagnostizieren und korrigieren und die<br>Anlage wieder in Betrieb nehmen. Dies gilt auch für Arbeiten innerhalb des<br>Bedienfelds (z. B. Testen oder Wechseln von Sicherungen).                                                |
| Lagerung und<br>Transport            | Beachten Sie die Angaben zu Umgebungsbedingungen für Lagerung und<br>Transport in den jeweiligen Datenblättern.<br>Wenden Sie sich im Zweifelsfall an Ihren Lieferanten.                                                                                                    |
| Entsorgung                           | Geräte enthalten elektrische und elektronische Komponenten; nicht im Hausmüll<br>entsorgen.<br><b>Beachten Sie alle lokalen und anwendbaren Gesetze</b> .                                                                                                    |

# **1.6** Marken und Urheberrechte

| Marken, Inhaber             | In der folgenden Tabelle sind die in diesem Dokument genannten Marken Dritter<br>und ihre jeweiligen Inhaber aufgeführt. Die Verwendung von Marken unterliegt<br>internationalen und nationalen gesetzlichen Bestimmungen.                                                                                                    |                                                                                                    |  |
|-----------------------------|----------------------------------------------------------------------------------------------------|----------------------------------------------------------------------------------------------------|--|
|                             | Marken                                                                                                    | Inhaber                                                                                                    |  |
|                             | Modbus®                                                                                                    | Die Modbus Organization, Hopkinton, MA, USA                                                                                                    |  |
|                             | Alle in der Tabelle aufgef<br>eingetragene (™) Marker<br>der Lesbarkeit verzichter<br>Symbole ® und ™) der h                                                                                                    | ührten Produktnamen sind eingetragene (®) oder nicht<br>n des in der Tabelle aufgeführten Inhabers. Zum Zwecke<br>n wir auf die Kennzeichnung (z. B. unter Verwendung der<br>ier genannten Marken.                                                                                                    |  |
| Copyright                   | Dieses Dokument darf nu<br>vervielfältigt und verbreite<br>Unternehmen mit den erf<br>werden.                                                                                                    | ur mit ausdrücklicher Genehmigung von Siemens<br>et werden und darf nur an autorisierte Personen oder<br>forderlichen technischen Kenntnissen weitergegeben                                                                                                    |  |
|                             | 1.7 Qualitätssio                                                                                                    | cherung                                                                                                    |  |
| Dokumentinhalt              | <ul> <li>Diese Dokumente wurden mit großer Sorgfalt erstellt.</li> <li>Der Inhalt aller Dokumente wird in regelmäßigen Abständen überprüft.</li> <li>Alle notwendigen Korrekturen sind in nachfolgenden Versionen enthalten.</li> <li>Bei Änderungen und Korrekturen an den beschriebenen Produkten werden Dokumente automatisch geändert.</li> <li>Bitte stellen Sie sicher, dass Sie das Datum der letzten Dokumentrevision ken</li> </ul> |                                                                                                    |  |
|                             | 1.8 Dokumentv                                                                                                    | erwendung/Anforderung an den Leser                                                                                                    |  |
| Anforderung an den<br>Leser | Bevor Sie unsere Produk<br>gleichzeitig mit den Prod<br>bestellten Dokumente un<br>Wir gehen davon aus, da<br>verwenden, entsprechen<br>technischen Kenntnisse<br>verwenden.                                                                                                    | tte verwenden, müssen Sie die mitgelieferten oder<br>ukten (Ausrüstung, Anwendungen, Werkzeuge usw.)<br>bedingt sorgfältig und vollständig gelesen haben.<br>Iss Personen, die unsere Produkte und Dokumente<br>d autorisiert und geschult sind und über die erforderlichen<br>verfügen, um unsere Produkte bestimmungsgemäß zu |  |
| Haftungsausschluss          | Siemens übernimmt im g<br>die aus der Nichtbeachtu<br>Einhaltung derselben ent                                                                                                    | esetzlich zulässigen Umfang keine Haftung für Schäden,<br>ng der vorgenannten Punkte oder der unsachgemäßen<br>stehen.                                                                                                    |  |

8 / 37

# 2 Modbus-Netzwerke

# 2.1 Modbus-Protokoll

| Modbus, Allgemeines                                               | Der folgende Abschnitt bietet nur einen kurzen Überblick über das Modbus-<br>Protokoll.<br>Die vollständige Spezifikation finden Sie unter:<br>"Modicon Modbus Protocol Reference Guide PI MBUS 300 Rev. J".                                                                                                    |  |  |
|-------------------------------------------------------------------|----------------------------------------------------------------------------------------------------|--|--|
| Master/Slave-Protokoll                                            | Modbus ist ein Master/Slave-Protokoll. Dies bedeutet, dass ein Modbus-Netzwerk<br>nur einen Master und mindestens einen Slave enthält.                                                                                                    |  |  |
| Transaktionen auf<br>Modbus                                       | Der Modbus-Master verwendet eine Slave-Abfrage, um Transaktionen im Netzwerk<br>zu starten. Der Slave antwortet entweder positiv mit dem angeforderten Dienst<br>(Antwort) oder er überträgt eine "Ausnahmenachricht".                                                                                                    |  |  |
| Funktionscodes                                                    | <ul> <li>Die Art der Transaktion wird durch den in den Modbus-Telegrammen übertragenen Funktionscode definiert. Ein Funktionscode definiert Folgendes:</li> <li>Struktur des Telegramms, Abfrage und Antwort.</li> <li>Richtung der Datenübertragung (Master → Slave oder Slave → Master).</li> <li>Datenformat des Datenpunkts.</li> </ul>                                                                                                    |  |  |
| Übertragungsmodi                                                  | <ul> <li>Das Modbus-Protokoll definiert zwei alternative serielle Übertragungsmodi:</li> <li>Diese Modi weisen die folgenden Eigenschaften auf:</li> <li>Modus RTU (Remote Terminal Unit) <ul> <li>Binär codierte Daten.</li> <li>Start und Ende von Telegrammen sind gekennzeichnet durch Pausen bestimmter Dauer ("stilles Intervall") zwischen den übertragenen Zeichen gekennzeichnet.</li> <li>Prüfsummenalgorithmus: CRC (zyklische Redundanzprüfung).</li> </ul> </li> <li>ASCII-Modus <ul> <li>Daten in hexadezimaler Notation.</li> <li>Anfang und Ende von Telegrammen sind gekennzeichnet durch Anfangs- und Endzeichen.</li> <li>Prüfsummenalgorithmus: LRC (Längsredundanzprüfung).</li> </ul> </li> </ul> |  |  |
| Telegramme mit<br>mehreren<br>Datenpunkten<br>Modbus TCP Ethernet | Bestimmte Arten von Modbus-Transaktionen ermöglichen die Übertragung einer variablen Anzahl von Modbus-Datenpunkten in einem einzigen Telegramm.<br>Ein Modbus TCP/RTU-Gateway hilft beim Verbinden eines Modbus/TCP-Masters mit einem oder mehreren Climatix Reglern (Slaves), wenn kein Climatix Regler mit integriertem TCP/IP verfügbar ist:                                                                                                    |  |  |
|                                                                   | Slave Slave                                                                                                    |  |  |

Das Modbus TCP/RTU-Gateway fungiert in einem Ethernet-Netzwerk als Modbus/TCP-Slave und überträgt die Abfragen in das serielle Modbus-Netzwerk und zurück. siehe <u>www.modbus.org</u>

Für weitere Informationen zu Modbus

### 2.2 RS-485-Netzwerke

| RS-485-Definition                               | RS-485 ist ein symmetrisches Halbduplex-Übertragungssystem, das die<br>Anforderungen an ein echtes Mehrpunkt-Kommunikationsnetz erfüllt. Der Standard<br>sieht bis zu 32 Volllastgeräte auf einem Abschnitt des Netzwerkkabels vor.<br>Halbduplex-Datenübertragung bedeutet, dass Daten in beide Richtungen auf<br>einem Signalträger übertragen werden können, jedoch nicht gleichzeitig.                                                                                                    |
|-------------------------------------------------|----------------------------------------------------------------------------------------------------|
| Mehr als 32 Geräte auf<br>einer RS-485-Leitung? | Ja, mit einem Repeater ist das möglich.<br>Tatsächlich ist ein Repeater jedoch nicht immer erforderlich, da:<br>Der RS-485-Standard zwar auf genau 32 Volllastgeräten basiert, die meisten RS-<br>485-Chips seit der ersten Entwicklung jedoch weniger als die angegebene Unit<br>Load benötigen. Heute benötigen einige Geräte auf dem Markt nur noch die Hälfte<br>oder ein Viertel der Teilnehmer.<br>Zur Zahl der benötigten Last und der installierbaren Geräte siehe zugehörige<br>Datenblätter. Diese Angabe befindet sich im Abschnitt "UL" ("Unit Load").                                                    |
| Topologie                                       | Eine RS-485-MODBUS-Konfiguration ohne Repeater besteht aus einem<br>Stammkabel, an dem Geräte angeschlossen sind, entweder direkt (Verkettung)<br>oder durch kurze Abzweigkabel.                                                                                                    |
| Länge                                           | Die End-to-End-Länge des Stammkabels (Bus) muss begrenzt sein. Die maximale<br>Länge hängt von der Baudrate, dem Kabel (Durchmesser, Kapazität oder<br>Nennimpedanz), der Anzahl der verketteten Lasten und der Konfiguration des<br>Netzwerks ab.<br>Bei einer Baudrate von 9600 und einer Kabelgröße von AWG26 (oder dicker)<br>beträgt die maximale Länge 1000m.<br>Die <b>Abzweigungen (derivations)</b> müssen kurz sein, sie dürfen nie mehr als 20 m<br>lang sein. Wenn ein Multiport-Tap mit n Abzweigungen verwendet wird, muss jede<br>Abzweigung eine maximale Länge von 40 m dividiert durch n einhalten. |
|                                                 | <b>2.3</b> RS-485, Kabelinstallation                                                                                                    |

#### Funktion des dritten Leiters

i

Um eine höhere Störfestigkeit und eine hohe Datenzuverlässigkeit zu gewährleisten, ist die Climatix Modbus-Netzwerkschnittstelle als RS-485-Schnittstelle mit 3 Leitern und gemeinsamem Referenzsignal REF ausgelegt. Je nach Hersteller wird der dritte Leiter der 3-Draht Netzwerkschnittstellen unterschiedlich bezeichnet (z.B. Common, Ground, Com. SC (Signal Common), R (Reference), GND, SG (Signal Ground) oder REF (z.B. in Climatix)).

In der folgenden Tabelle sind die Climatix Geräte aufgeführt, die RS-485-Netzwerkschnittstellen mit 3 Leitern verwenden.

| Produktname | Modbus-<br>Protokoll | Polbelegung | Elektrische<br>Belastung im<br>Netzwerk<br>(Unit Load) | Isoliert RS-<br>485 Common |
|-------------|----------------------|-------------|--------------------------------------------------------|----------------------------|
| POL635      | Master/Slave         | A+ B- REF   | 1/4                                                    | nein                       |
| POL636      | Master/Slave         | A+ B- REF   | 1/4                                                    | nein                       |
| POL638      | Master/Slave         | A+ B- REF   | 1/4                                                    | nein                       |
| POL687      | Master/Slave         | A+ B- REF   | 1/4                                                    | ja                         |
| POL902      | 2 x Slave            | A+ B- REF   | 1/1                                                    | ja                         |

Kabeltyp

Als Kabeltyp für das 3-Leiter-Netzwerk (isoliert RS-485 Common) wird ein einzelnes Twisted-Pair-Kabel mit drittem Leiter (1,5-Paar) empfohlen, mit dem der RS-485 Bezug (gemeinsame Kommunikation) aller Knoten im Netzwerk verknüpft wird.

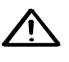

Der gemeinsame RS-485 Referenzleiter wird an genau einer Stelle auf Erde bezogen.

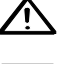

Die Verwendung der Schirmung als dritter Leiter ist verboten.

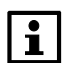

Eine umfassende Folienschirmung mit Erdungsdraht bietet zusätzlichen Schutz gegen Rauschen.

#### Cat5-Kabel

Ja, diese Kabel sind geeignet. Für Tx/Rx und einen Leiter (1,5-Paar) ein Twisted-Pair-Kabel oder das zweite Paar (2-Paar) für das Bezugssignal (REF) verwenden.

Wir empfehlen folgende Kabel:

| Hersteller / Typ | Spezifikation                                                                                                    |
|------------------|----------------------------------------------------------------------------------------------------|
| Belden 3106A     | Multi-Conductor - EIA Industrial RS-485 PLTC/CM                                                                                                    |
| Bild02           | 22AWG Litzenkabel (7x30), verzinntes Kupfer, Datalene®<br>Isolierung, Twisted Pair, Beldfoil® Schirmung (100%<br>Abdeckung) plus verzinntes Kupfergeflecht (90%<br>Abdeckung), Beilauflitze, UV-beständiger PVC-Stecker.                                                    |
| Belden 3107A     | Multi-Conductor - EIA Industrial RS-485 PLTC/CM<br>22AWG Litzenkabel (7x30), verzinntes Kupfer, Datalene®<br>Isolierung, Twisted Pair, Beldfoil® Schirmung (100%<br>Abdeckung) plus verzinntes Kupfergeflecht (90%<br>Abdeckung), Beilauflitze, UV-beständiger PVC-Stecker. |

## RS-485, Kabelinstallation, Fortsetzung

#### Erdung

"REF" (Common-Signal) muss an Schutzerde angeschlossen sein, vorzugsweise **nur an einer Stelle** für den gesamten Bus. Im Allgemeinen ist dieser Punkt am Master oder seinem Verteiler zu wählen.

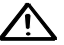

Bevor "REF" (Common-Signal) an Schutzerde angeschlossen wird, ist der Leiter mit einem DMM zu prüfen, um sicherzustellen, dass er nicht bereits an Erde angeschlossen ist. Wenn der Leiter an Erde angeschlossen ist, muss dieser Fehlerzustand behoben werden, bevor der Leiter an Erde angeschlossen wird.

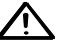

Ist "REF" (Common-Signal) intern schon in einem Modbus-Knoten mit Erde angeschlossen, darf er nicht erneut an Erde angeschlossen werden.

### 2.4 Leitungsabschluss / Polarisierung

#### Leitungsabschluss

Leitungspolarisierung

Da Modbus RTU auf einem RS-485-Bus basiert. Um Reflexionen vom Ende des RS485-Kabels zu minimieren, ist an beiden Enden des Busses ein Leitungsabschluss erforderlich. Findet auf einem symmetrischen RS-485-Paar keine Datenaktivität statt, sind die Leitungen nicht angetrieben und daher anfällig für externes Rauschen oder Störungen. Um sicherzustellen, dass ihr Empfänger in einem konstanten Zustand bleibt, wenn kein Datensignal vorhanden ist, ist bei einigen Geräten eine Leitungspolarisierung (pull up / pull down ) erforderlich, um eine Vorspannung für das Netzwerk zu erzeugen.

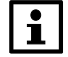

In Climatix können Leitungsabschluss/Leitungspolarisierung über die Bedieneinheit aktiviert oder deaktiviert werden. Es sind keine externen Komponenten erforderlich.

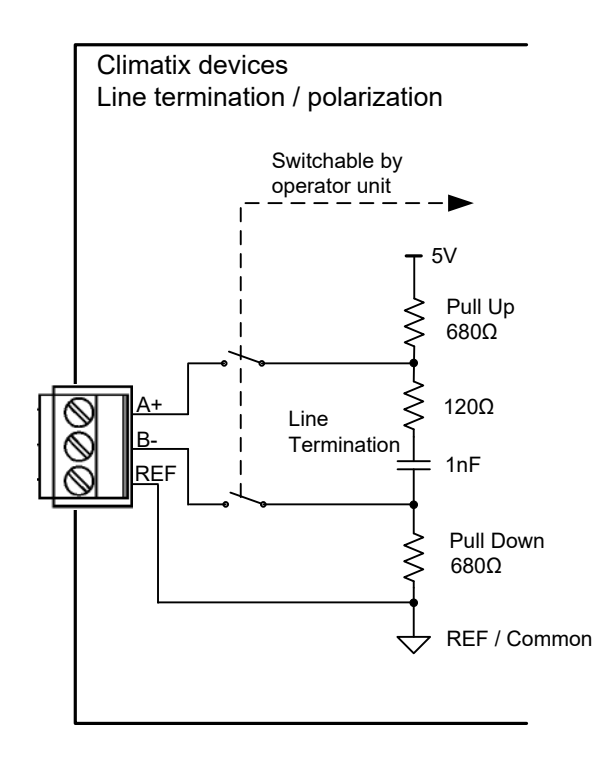

# 2.5 Modbus-Verdrahtung

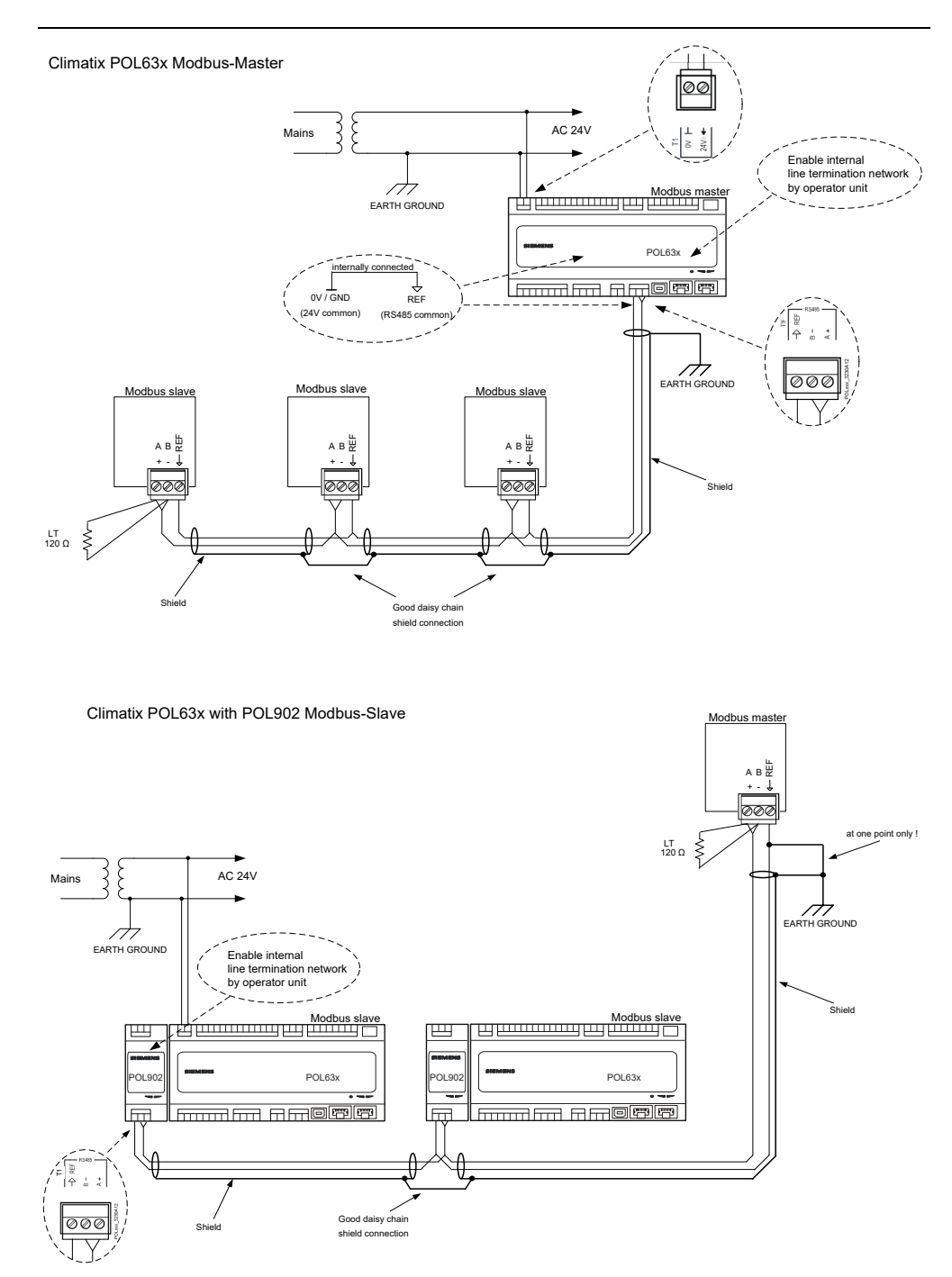

# 2.6 TCP/IP-Netzwerke

Modbus TCP-PortModbus TCP verwendet in Climatix den TCP-Port 502. Diese Portnummer kann<br/>nicht geändert werden.IP-AdresseDie IP-Adresse wird entweder dynamisch über den DHCP-Server zugewiesen oder

P-Adresse Die IP-Adresse wird entweder dynamisch über den DHCP-Server zugewiesen oder manuell über die HMI eingestellt: Normalerweise wird eine feste IP-Adresse verwendet.

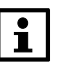

Dient die Regelung als Server (Slave), kann er bis zu 3 ModbusIP Clients bedienen, so dass beispielsweise 3 Touchpanels gleichzeitig an einen Regler angeschlossen werden können.

Der für Modbus verwendete integrierte Ethernet-Port kann gleichzeitig mit Modbus TCP für Remote-Service oder interne Web-HMI verwendet werden.

# 2.7 Tools

Modbus-Master-Simulationstools Modbus Slave-Geräte, z.B. Climatix Regler, können mit mehreren Modbus-Master-Simulationstools wie "Modbus Poll" oder "ModScan" von einem Computer aus getestet werden. "Modbus Poll" kann auf <u>www.modbustools.com</u> heruntergeladen werden.

Eventuell ist ein RS485/RS232-Konverter oder ein Modbus-RTU/TCP-Gateway erforderlich, um eine Verbindung mit einem Computer herzustellen.

### Leerseite

|                                           | 3                                                     | Inbetriebnahmeanleitung                                                                                                    |
|-------------------------------------------|-------------------------------------------------------|----------------------------------------------------------------------------------------------------|
|                                           | 3.1                                                   | Allgemeines                                                                                                    |
| Anschlussmöglichkeite<br>n                | Es gibt<br>kommu                                      | bis zu 3 Möglichkeiten, auf einem Climatix Regler mit Modbus zu<br>nizieren:                                                                                                    |
|                                           | <ul><li>Interr</li><li>Interr</li><li>Exter</li></ul> | ne RTU (POL63x)<br>nes TCP (POL638)<br>nes Kommunikationsmodul POL902                                                                                                    |
| Interne RTU<br>(POL63x)                   | Auf den<br>Schnitts<br>ausges                         | n Basis-Regler POL63x.00/STD ist über RS485 immer eine Modbus RTU-<br>stelle verfügbar. Diese kann als Master oder Slave definiert oder<br>chaltet werden.                                                                                                    |
|                                           | Wird im<br>Schnitts                                   | Regler eine Master-Funktion aktiviert, wird die interne Modbus-<br>stelle automatisch auf Master gesetzt.                                                                                                    |
| Internes TCP<br>(POL638)                  | Über de<br>TCP-So<br>normale<br>Slave-N               | en Standard-Ethernet-Port ist auf dem POL638.00/STD-Regler eine Modbus<br>chnittstelle verfügbar. Die interne Modbus TCP-Schnittstelle wird<br>erweise nur für den Slave-Modus verwendet. Sie kann auch dann für den<br>Modus verwendet werden, wenn der RS485-Port als Master verwendet wird. |
| Externes<br>Kommunikationsmodul<br>POL902 | Mit dem<br>zusätzli<br>Schnitts<br>wird und           | n externen Modbus-Kommunikationsmodul POL902 ist immer eine<br>che Slave-Schnittstelle mit zwei separaten Kanälen verfügbar. Die interne<br>stelle kann nicht verwendet werden, wenn das externe Modul verwendet<br>d die interne Schnittstelle nicht mehr als Master benötigt wird.           |
| i                                         | Voraus:<br>Anschlu                                    | setzung für die Inbetriebnahme einer der genannten<br>issmöglichkeiten:                                                                                                    |

Working application geladen und im Climatix Regler gestartet.

# 3.2 Inbetriebnahme interne Modbus RTU

### Beteiligte Geräte

Die Abbildung zeigt die an der Inbetriebnahme beteiligten Geräte und Verbindungen:

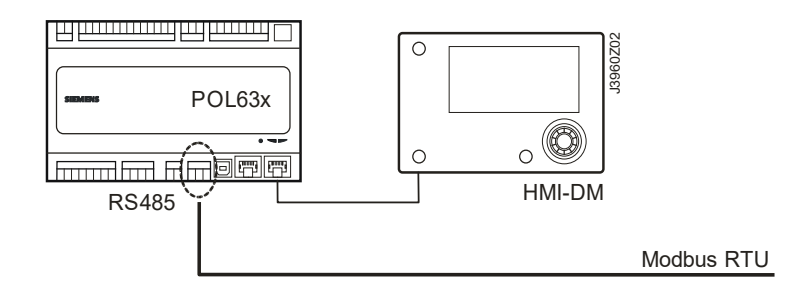

#### Verbindung

Gehen Sie wie folgt vor, um den Climatix Regler mit dem Modbus-Bus zu verbinden:

| Schritt | Maßnahme                                                                  |
|---------|---------------------------------------------------------------------------|
| 1       | Regler <b>OFF</b> .                                                       |
| 2       | Modbus-Buskabel mit der RS485-Schnittstelle verbinden (Pins A+, B-, Ref). |
| 3       | Regler <b>ON</b> .                                                        |

#### Konfiguration über Bedieneinheit

# Gehen Sie wie folgt vor, um den Regler für die interne Modbus RTU zu konfigurieren:

| Schritt | Maßnahme                                                                                      |  |
|---------|-----------------------------------------------------------------------------------------------|--|
| 1       | Bei der HMI mit dem Kennwort für Ebene 4 (Service) anmelden. Das                              |  |
|         | Standardpasswort lautet 2000.                                                                 |  |
| 2       | Main Index > System overview > Communication > Modbus >                                       |  |
|         | wahlen                                                                                        |  |
| 3       | Internal mode wählen:<br>Wählen Sie die integrierte Medhue Schnittstelle BS495, die ele Slove |  |
|         | verwendet werden soll                                                                         |  |
|         | Vorwender werden son.                                                                         |  |
|         | Die integrierte RS485-Schnittstelle kann nicht als Slave verwendet                            |  |
|         | werden, wenn sie bereits als Master verwendet wird. Wenn eine                                 |  |
|         | Funktion Master erfordert, ist diese Auswahl blockiert.                                       |  |
| 4       | Internal slave Address wählen:                                                                |  |
|         | Die entsprechende Modbus Slave-Adresse eingeben (1 247).                                      |  |
|         | Vorsicrit!<br>Dies ailt auch für Modbus TCP                                                   |  |
| 5       | Internal settings für BS485 > wählen                                                          |  |
| <br>    | Reudrote wählen:                                                                              |  |
| 0       | Übertragungsrate entsprechend dem Modbus eingeben (2400, 4800                                 |  |
|         | 9600, 19200 und 38400). Die Einstellung muss bei allen Teilnehmern                            |  |
|         | gleich sein.                                                                                  |  |
| 7       | Stop bits wählen:                                                                             |  |
|         | Ein oder zwei Stoppbits                                                                       |  |
|         | Die Einstellung muss bei allen Teilnehmern gleich sein.                                       |  |
| 8       | Parity wählen:                                                                                |  |
|         | Alle Teilnehmer müssen die gleiche Einstellung haben                                          |  |
| 0       | Palay time wählen:                                                                            |  |
| 3       | Verzögert die Antwort um n Millisekunden.                                                     |  |
|         | Response timeout                                                                              |  |
|         | Festlegen der Zugriffszeit bei Verwendung als Master.                                         |  |
|         | Der Master muss innerhalb dieses Zeitraums Lesezugriff vornehmen,                             |  |
|         | andernfalls wird ein Alarm ausgelöst. Dies hat keinen Einfluss auf den                        |  |

|       | Modbus Slave-Modus.                                                                                                   |
|-------|----------------------------------------------------------------------------------------------------|
| 10    | <b>Termination</b> wählen:<br>Die RS-485-Topologie muss immer mit Wellenwiderständen beendet<br>werden.               |
|       | werden.                                                                                                    |
| 11    | Reset required !! wählen:                                                                                             |
|       | Am Ende den Regler mit diesem Befehl neu starten.                                                                     |
| Extra | Modbus comm ist das Alarmobjekt und hier können Einstellungen wie Alarmklasse usw. für Modbus-Fehler geändert werden. |

# Inbetriebnahme interne Modbus RTU, Forts.

#### Konfiguration über Bedieneinheit, Forts.

Nach dem Neustart ist die interne Modbus RTU konfiguriert und einsatzbereit.

i

Grundsätzlich muss der Regler nach jeder Einstellungsänderung mit "Reset required !!" neu gestartet oder aus- und wieder eingeschaltet werden, damit die Änderungen übernommen werden.

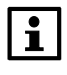

Andere als die aufgeführten Einstellungen betreffen nicht die Modbus RTU Slave-Modus und sollten nicht geändert werden.

# 3.3 Inbetriebnahme internes Modbus TCP

Beteiligte Geräte

Die Abbildung zeigt die an der Inbetriebnahme beteiligten Geräte und Verbindungen:

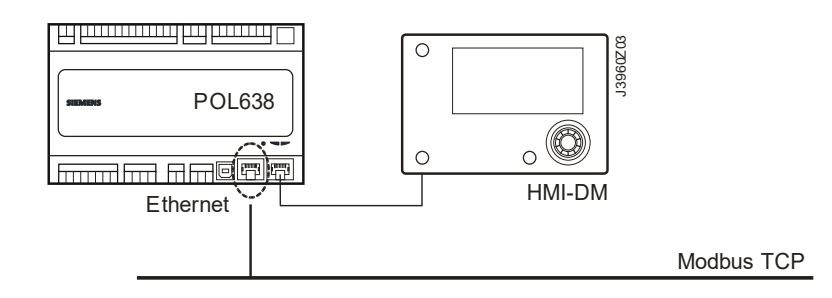

Verbindung

Konfiguration über Bedieneinheit Den Climatix Regler mit einem Standard-Netzwerkkabel an das Ethernet (Modbus TCP) anschließen.

| Wie folgt v | orgehen, um den Regler für das interne Modbus TCP zu konfigurieren:                                                                                                    |  |
|-------------|----------------------------------------------------------------------------------------------------|--|
| Schritt     | Maßnahme                                                                                                    |  |
| 1           | Auf dem HMI mit dem Kennwort für Ebene 4 (Service) anmelden. Das Standardpasswort lautet 2000.                                                                                                   |  |
| 2           | Main Index > System overview > Communication > Modbus > wählen                                                                                                    |  |
| -           | Internal mode:<br>Legt fest, ob die integrierte Modbus-Schnittstelle RS485 als Master<br>oder Slave verwendet werden soll. Dies hat keinen Einfluss auf<br>Modbus TCP.                           |  |
| 3           | Internal slave Address wählen:<br>Die entsprechende Modbus Slave-Adresse eingeben (1 247).<br><i>Vorsicht!</i><br>Dies gilt auch für Modbus RTU.                                                 |  |
| 4           | Internal settings für TCP/IP > wählen<br><i>Hinweis!</i><br>Einstellungen für TCP/IP können auch angezeigt und geändert<br>werden in:<br>Main Index > System overview > Communication > TCP/IP > |  |
| -           | Wenn der Regler bereits für andere Zwecke mit Ethernet verbunden ist, ist die TCP/IP-Einstellung mit Bedacht zu ändern.                                                                          |  |
| 5           | <b>DHCP</b> wählen (Normal Passive):<br>Active, Adressen für DHCP Serverprobleme.<br>Passive, IP-Adresse ist fest.                                                                               |  |
| 6           | IP wählen:<br>IP-Adresse des Reglers eingeben, wenn DHCP auf passiv gesetzt ist.                                                                                                    |  |
| 7           | Mask wählen:<br>Die Subnetzmaske eingeben, wenn DHCP auf passiv gesetzt ist.                                                                                                    |  |
| 8           | <b>Gateway</b> wählen:<br>Gateway-Adresse eingeben, wenn DHCP auf passiv gesetzt ist.                                                                                                    |  |
| 9           | Reset required !! wählen:<br>Am Ende den Regler mit diesem Befehl neu starten.                                                                                                    |  |

Nach dem Neustart ist das interne Modbus TCP konfiguriert und einsatzbereit.

i

Grundsätzlich muss der Regler nach jeder Einstellungsänderung mit "Reset required !!" neu gestartet oder aus- und wieder eingeschaltet werden, damit die Änderungen übernommen werden.

| I |  |
|---|--|
|   |  |
| - |  |

Andere als die aufgeführten Einstellungen betreffen nicht das Modbus TCP Slave-Modus und sollten nicht geändert werden.

### 3.4 Das Modbus-Modul

Design

Die Abbildung zeigt das Modbus-Modul. Eigenschaften:

- Zwei galvanisch getrennte RS-485-Schnittstellen.
- Anschluss an den Climatix Regler über den internen Kommunikationserweiterungsbus mittels des Steckers auf der linken Seite des Reglers.

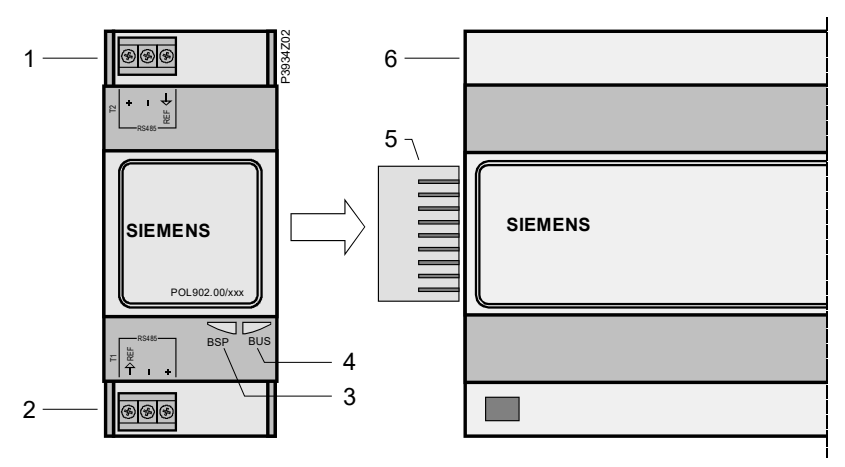

Elemente und Anschlüsse in der Abbildung:

| Pos. | Element / Verbindung                                   |
|------|--------------------------------------------------------|
| 1    | Modbus RS-485 Schnittstelle T1 (Slave, Kanal 0).       |
| 2    | Modbus RS-485 Schnittstelle T2 (Slave, Kanal 1).       |
| 3    | Statusanzeige "BSP" (Board Support Package).           |
| 4    | Statusanzeige "BUS" (Busverbindungen ok / Bustraffic). |
| 5    | Steckeranschluss "Kommunikationserweiterungsbus".      |
| 6    | Climatix Regler POL6XX.                                |

**Status-LEDs** Die Status-LEDs "BSP" und "BUS" können während des Betriebs rot, grün oder gelb leuchten.

LED "BSP"

**Elemente und** 

Anschlüsse

Diese LED informiert über den Status des "Board Support Package" (BSP). Farbe und Blinkfrequenz der LED:

| Farbe      | Blinkfrequenz         | Bedeutung / Modus                                            |
|------------|-----------------------|--------------------------------------------------------------|
| Rot / Grün | 1 s "ein" / 1 s "aus" | BSP-Upgrademodus.                                            |
| Grün       | Dauerhaft "ein"       | BSP in Betrieb und Kommunikation mit<br>Regler funktioniert. |
| Gelb       | Dauerhaft "ein"       | BSP in Betrieb, aber keine Kommunikation mit Regler.         |
| Rot        | Blinken mit 2Hz       | BSP-Fehler (Softwarefehler).                                 |
| Rot        | Dauerhaft "ein"       | Hardwarefehler.                                              |

"BUS"-LED

Diese LED zeigt den Status der externen Kommunikation mit dem Bus, nicht mit dem Regler. Farbe und Blinkfrequenz der LED:

| Farbe | Blinkfrequenz   | Bedeutung / Modus                                                                                                    |
|-------|-----------------|----------------------------------------------------------------------------------------------------|
| Grün  | Dauerhaft "ein" | Die gesamte Kommunikation wird<br>ausgeführt, oder wenn Watchdog<br>deaktiviert ist.                                                                                                    |
| Rot   | Dauerhaft "ein" | Alle konfigurierten Kommunikationen<br>unterbrochen. Also keine Kommunikation<br>mit dem Master innerhalb der festgelegten<br>Timeout-Frist. Wenn die Timeout-Frist auf<br>Null gesetzt ist, ist der Watchdog<br>deaktiviert. |

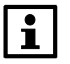

Sind beide LEDs dunkel, so liegt die Stromversorgung liegt außerhalb des zulässigen Bereichs.

#### 3.5 Inbetriebnahme Modbus-Module

#### **Beteiligte Geräte**

Modbus-Modul

Die Abbildung zeigt die an der Inbetriebnahme beteiligten Geräte:

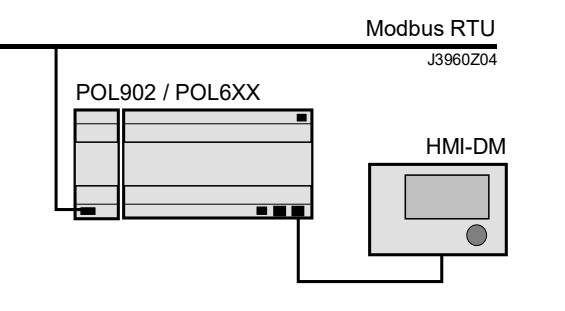

Gehen Sie wie folgt vor, um das Modbus-Modul über RS-485 mit dem Modbus-Bus zu verbinden (siehe auch Beschreibung im Abschnitt für das Modbus-Modul):

| anschließen        | zu verbir | den (siehe auch Beschreibung im Abschnitt für das Modbus-Modul):                                                            |  |
|--------------------|-----------|----------------------------------------------------------------------------------------------------|--|
|                    | Schritt   | Maßnahme                                                                                                    |  |
|                    | 1         | Regler OFF.                                                                                                    |  |
|                    | 2         | Das Modbus-Modul über einen Steckerverbinder mit dem Regler verbinden.                                                      |  |
|                    | 3         | Das Modbus-Buskabel an das Modbus-Modul anschließen (Pins + und - , Ref für GND).                                           |  |
|                    |           | Die T1-Schnittstelle verwenden, wenn nur ein Master/Bus                                                                     |  |
|                    |           | angeschlossen werden soll.                                                                                                  |  |
|                    |           | werden soll.                                                                                                    |  |
|                    | 4         | Regler <b>ON</b> :                                                                                                    |  |
|                    |           | → Modul startet / Initialisierung beginnt.                                                                                  |  |
|                    |           | → Sobald die beiden LEDs "BSP" und "BUS" dauerhaft grün leuchten,<br>ist die Kommunikation mit Begler und Medbus Pus aktiv. |  |
|                    |           | Vorsicht                                                                                                    |  |
|                    |           | Zur Aktualisierung der HMI muss der Regler muss vor der                                                                     |  |
|                    |           | Parametrierung ein zweites Mal zurückgesetzt werden.                                                                        |  |
|                    |           |                                                                                                    |  |
| Konfiguration über | Gehen S   | ie wie folgt vor, um das Modbus-Modul für Modbus RTU zu konfigurieren:                                                      |  |
| Bedieneinheit      | Schritt   | Maßnahme                                                                                                    |  |
|                    | 1         | Beim HMI-DM mit dem Kennwort für Ebene 4 (Service) anmelden. Das                                                            |  |
|                    |           | Standardpasswort lautet 2000.                                                                                               |  |
|                    | 2         | Main Index > System overview > Communication > Modbus > Module[x] Modbus > wählen                                           |  |
|                    |           | oder                                                                                                    |  |
|                    |           | Main Index > System overview > Communication > Comm module                                                                  |  |
|                    |           | overview > Module[x] Modbus >                                                                                               |  |
|                    |           | Hinweis! [x] ist die Position des angeschlossenen                                                                           |  |
|                    |           | Kommunikationsmoduls. Diese Angabe wird nur verwendet, wenn mehr                                                            |  |
|                    | 2         |                                                                                                    |  |
|                    | 3         | watchdog-ilmeout * wanien:                                                                                                  |  |
|                    |           | zu rot oder gelb, wenn eine(r) oder beide Schnittstellen/Kanäle innerhalb                                                   |  |
|                    |           | der eingestellten Zeit nicht mit dem Master kommunizieren. Wenn die                                                         |  |
|                    |           | Timeout-Frist auf Null gesetzt ist, ist der Watchdog deaktiviert                                                            |  |
|                    |           | * Neuer Parameter, nicht in allen Versionen enthalten                                                                       |  |
|                    | 4         | Einstellungskanal [y] > wählen                                                                                              |  |
|                    |           | Kanal 0 / Kanal 1. Zeigt ab diesem Zeitpunkt die Daten für den ersten                                                       |  |
|                    |           | Modbus-Kanal (Kanal 0, Klemme T1) und den zweiten Modbus-Kanal                                                              |  |
|                    |           | (Kanal 1, Klemme T2) des Moduls an.                                                                                         |  |

25 / 37

|   | Zugehörige Parameter, mit Ausnahme von enable:                       |
|---|----------------------------------------------------------------------|
| - | Aktivieren wählen:                                                   |
|   | Nur für Kanal 1. Zum Aktivieren von Kanals 1 (T2) auf Active setzen. |

# Inbetriebnahme Modbus-Module, Forts.

Konfiguration über Bedieneinheit, Forts.

| Schritt | Maßnahme                                                               |
|---------|------------------------------------------------------------------------|
| 5       | Slave-Adresse wählen:                                                  |
|         | Die entsprechende Modbus Slave-Adresse eingeben (1 247).               |
| 6       | Baudrate wählen:                                                       |
|         | Übertragungsrate entsprechend dem Modbus eingeben (2400, 4800,         |
|         | gleich sein.                                                           |
| 7       | Stop bits wählen:                                                      |
|         | Ein oder zwei Stoppbits                                                |
|         | Die Einstellung muss bei allen Teilnehmern gleich sein.                |
| 8       | Parity wählen:                                                         |
|         | None, Even oder Odd.                                                   |
|         | Die Einstellung muss bei allen Teilnehmern gleich sein.                |
| -       | Response timeout wählen:                                               |
|         | Festlegen der Zugriffszeit bei Verwendung als Master.                  |
|         | Der Master muss innerhalb dieses Zeitraums Lesezugriff vornehmen,      |
|         | andernfalls wird ein Alarm ausgelöst. Dies hat keinen Einfluss auf den |
|         | Modbus Slave-Modus.                                                    |
| 9       | Termination wählen:                                                    |
|         | Die RS-485-Topologie muss immer mit Wellenwiderständen beendet         |
|         | werden.                                                                |
|         | Sie können wie in Abschnitt 2.4 beschrieben aktiviert oder deaktiviert |
|         | werden.                                                                |
| 10      | Reset required !! wählen:                                              |
|         | Am Ende den Regler mit diesem Befehl neu starten, dazu jedoch zuerst   |
|         | mit ESC zwei Seiten zurückgehen.                                       |

Nach dem Neustart ist das Modbus-Modul konfiguriert und einsatzbereit.

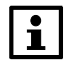

Grundsätzlich muss der Regler nach jeder Einstellungsänderung mit "Reset required !!" neu gestartet oder aus- und wieder eingeschaltet werden, damit die Änderungen übernommen werden.

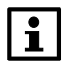

Die weiteren Einstellungen sind nur Optionen und sollten normalerweise nicht geändert werden.

#### Parameterliste

In der folgenden Tabelle sind alle weiteren Modbus-Modulparameter aufgeführt, die von der HMI auf der Seite "Module[x] Modbus" angezeigt werden:

| Parameter                                                                                                    | Erklärung                                             |  |
|----------------------------------------------------------------------------------------------------|-------------------------------------------------------|--|
| State                                                                                                    | Aktueller Zustand des Kommunikationsmoduls            |  |
| Comm failure                                                                                                    | Active = Kommunikationsfehler.                        |  |
| Imperial unit sys*                                                                                                    | Einheiten in angelsächsisches System ändern.          |  |
|                                                                                                    | *Neuer Parameter, nicht in allen Versionen enthalten. |  |
| Kanal 0 / Kanal 1. Zeigt ab diesem Zeitpunkt die Daten für den ersten Modbus-<br>Kanal (Kanal 0, Klemme T1) und den zweiten Modbus-Kanal (Kanal 1, Klemme T2) des Moduls an. |                                                       |  |
| Slave                                                                                                    | Zeigt an, ob der Kanal verwendet wird.                |  |
| Settings channel 0/1                                                                                                    | Zur Einstellungsseite wechseln, um die/den            |  |
|                                                                                                    | erste(n)/zweite(n) Modbus-Schnittstelle/-kanal zu     |  |
|                                                                                                    | parametrieren.                                        |  |
| General:                                                                                                    |                                                       |  |
| Software version                                                                                                    | BSP-Version des Moduls.                               |  |
| Device ID                                                                                                    | Hardware-ID des Moduls.                               |  |

| Module      | Zeigt den Modultyp an (z.B. POL902MOD).             |
|-------------|-----------------------------------------------------|
| Use default | Zurücksetzen der Parameter des Kommunikationsmoduls |
|             | auf Standarteinstellung.                            |

## 4 Integration

### 4.1 Kartenregister

# **Modbus-Datenformate** Modbus-Register sind in Referenztypen organisiert, die durch das führende numerische Zeichen der Referenzadresse gekennzeichnet sind: Das "x" nach dem führenden Zeichen stellt eine vierstellige Referenzadresse dar.

ModbusType Referenz Beschreibung (bezieht sich auf Mastergerät) Coilzustand Lesen/Schreiben einzelner Ausgänge oder Coils. 0xxxx Um Ausgabedaten auf einen digitalen 1-Bit-Ausgangskanal zu übertragen, wird eine 0x-Referenzadresse verwendet. Eingangszust 1xxxx Einzelne Eingänge lesen. Der 1-Bit-Zustand einer 1x Referenzadresse wird and über den entsprechenden digitalen Eingangskanal gesteuert. Eingangsregis Зхххх Eingangsregister lesen. Ein 3x Referenzregister enthält eine 16-Bitter Nummer. Halteregister 4xxxx Ausgang lesen/schreiben oder Halteregister Ein 4x-Register wird verwendet, um numerische 16-Bit Daten (binär oder dezimal) zu speichern oder um die Daten von der CPU an einen Ausgangskanal zu senden.

Führendes ZeichenDas führende Zeichen wird im Allgemeinen durch den Funktionscode impliziert und<br/>in der für eine bestimmte Funktion angegebenen Adresse weggelassen. Das<br/>führende Zeichen identifiziert auch den I/O-Datentyp.

### 4.2 Funktionscodes

#### Bedeutung

Die folgenden Funktionen werden verwendet, um auf die Register zuzugreifen, die in der Registerkarte des Moduls zum Senden und Empfangen von Daten beschrieben sind.

| Funktionsco<br>de | Modbus-Funktion                              | Modbus-Masteranwendung                                                        |
|-------------------|----------------------------------------------|-------------------------------------------------------------------------------|
| 01                | CoilStatus-Register lesen<br>(ID-COIL) lesen | Coilregister (Bitregister) von Slave<br>lesen: (0xAdr)                        |
| 02                | InputStatus-Register lesen<br>(ID-STATE)     | Statusregister (Bitregister) von Slave<br>lesen: (1xAdr)                      |
| 03                | Halteregister lesen<br>(ID-HOLD)             | Halteregister (16-Bit-Register) von<br>Slave lesen: (4xAdr)                   |
| 04                | Eingangsregister lesen<br>(ID-INP)           | Eingangsregister (16bit-Register) von<br>Slave lesen: (3xAdr)                 |
| 05                | Einzelcoilregister<br>schreiben              | Ein Einzelcoilregister (Bitregister) in<br>Slave schreiben: (0xAdr)           |
| 06                | Einzelnes Halteregister schreiben            | Ein einzelnes Halteregister (16-bit-<br>Register) in Slave schreiben: (4xAdr) |
| 15                | Mehrfachcoilregister<br>schreiben            | Mehrfachcoilregister (Bitregister) in                                         |

29/37

|                                                                  |                                                                                                    |                                                                                                    |                                                                                                    | Slave schreiben: (0xAdr)                                                                                                    |
|------------------------------------------------------------------|----------------------------------------------------------------------------------------------------|----------------------------------------------------------------------------------------------------|----------------------------------------------------------------------------------------------------|----------------------------------------------------------------------------------------------------|
|                                                                  | 16                                                                                                    | Schreiben me<br>Halteregister                                                                                  | hrerer                                                                                                  | Mehrfachhalteregister (16-Bit-<br>Register) in Slave schreiben: (4xAdr)                                                                                                 |
|                                                                  | 4.3 Mo                                                                                                    | odbus-Refer                                                                                                    | enzadresse                                                                                              | n                                                                                                    |
| Registerbeschränkung<br>en                                       | Der in den Re<br>Register begr<br>beschränkt. D<br>verarbeiten. In<br>125. Auf diese<br>Kommunikatio                                                                                                    | egler integrierte<br>enzt. Eingangs-<br>oas Modbus-Kor<br>n einigen Anwer<br>e Referenzadres<br>onsmodul zugeo | interne Modbu<br>- und Halteregi<br>mmunikationsn<br>ndungen sind e<br>ssen kann nur<br>griffen werden. | s ist hinsichtlich der Anzahl der<br>ster sind auf maximal 125 Adressen<br>nodul kann bis zu 1000 Adressen<br>einige der Referenzadressen höher als<br>über das Modbus- |
| Verwendete Adressen                                              | Alle Referenzadressen von 0001-0125 für integriert (on-board) und -1000 für<br>Modul werden generiert und können auch dann aufgerufen werden, wenn sie nicht<br>aufgeführt sind. Dadurch können mehrere Coils/Register erzwungen/zurückgesetzt<br>werden, auch wenn eine Lücke zwischen zwei Referenzadressen besteht.               |                                                                                                    |                                                                                                    |                                                                                                    |
| $\triangle$                                                      | Keine Adressen über 0125/1000 lesen/schreiben. Dadurch würde eine Ausnahme ausgelöst und die Kommunikation fehlschlagen.                                                                                                    |                                                                                                    |                                                                                                    |                                                                                                    |
|                                                                  | Alle Adresstypen beginnen mit 1. Da einige Master-Geräte mit 0 beginnen, ist es in<br>diesem Fall notwendig, von allen Adressen in der Referenzliste den Wert 1<br>abzuziehen.                                                                                                    |                                                                                                    |                                                                                                    |                                                                                                    |
| Zutreffendes Dokument<br>für die aktuelle<br>Anwendung verwenden | Die Referenzadressen finden sich in einem separaten Dokument und sind<br>spezifisch für die aktuelle Anwendung. Jede Anwendung und in einigen Fällen<br>auch jede Anwendungsversion hat eigene Referenzadressen. Welche<br>Referenzadressen verwendet werden, entnehmen Sie dem spezifischen Dokument<br>für die aktuelle Anwendung. |                                                                                                    |                                                                                                    |                                                                                                    |
| i                                                                | Name und Version der aktuellen Anwendung finden Sie über die HMI. In einigen<br>Fällen ist es auch gut, die BSP-Versionen des Reglers zu überprüfen.                                                                                                    |                                                                                                    |                                                                                                    |                                                                                                    |
| Siehe aktuelle<br>Anwendung                                      | Gehen Sie wie folgt vor, um den Namen und die Version der aktuellen Anwendung<br>anzuzeigen:<br>In der HMI <b>Mainmenu &gt; System overview &gt; Application info &gt;</b> wählen                                                                                                    |                                                                                                    |                                                                                                    |                                                                                                    |
|                                                                  | Parameter                                                                                                    |                                                                                                    | Erklärung / Be                                                                                          | eispiel                                                                                                    |
|                                                                  | Application m                                                                                                    | anufacturer                                                                                                    | z. B. Siemens                                                                                           | S                                                                                                    |
|                                                                  | Application na                                                                                                    | ame and                                                                                                    | z. B. STD_AF                                                                                            | 10_vx.xx                                                                                                    |
|                                                                  | Date                                                                                                    |                                                                                                    | Erstellungsda                                                                                           | tum der Anwendung; kann vom                                                                                                    |
|                                                                  |                                                                                                    |                                                                                                    | Anwendungsł                                                                                             | hersteller geändert werden                                                                                                    |
|                                                                  | Name                                                                                                    |                                                                                                    | z.B. Anlagenr                                                                                           | name.                                                                                                    |
|                                                                  | City                                                                                                    |                                                                                                    | z.B. Anlagena                                                                                           | adresse.                                                                                                    |
| Siehe aktuelle BSP-<br>Version                                   | Gehen Sie wie folgt vor, um die aktuelle BSP-Version des Reglers anzuzeigen:<br>Bei der HMI mit dem Kennwort für Ebene 4 (Service) anmelden. Das<br>Standardpasswort lautet 2000.<br><b>Main Index &gt; System overview &gt; Target &gt;</b> wählen                                                                                  |                                                                                                    |                                                                                                    |                                                                                                    |
|                                                                  | Parameter                                                                                                    |                                                                                                    | Erklärung / Be                                                                                          | eispiel                                                                                                    |
| 30 / 37                                                          |                                                                                                    |                                                                                                    |                                                                                                    |                                                                                                    |

**BSP** version

Regler-Betriebssystem.

- 5 Weitere Informationen 5.1 Fehlerbeseitigung, Tipps Allgemeines Folgende allgemeinen Punkte überprüfen: Vor Anrufen beim Support aktuelle Version der Anwendung, Regler-BSP und Kommunikationsmodul-BSP überprüfen. Grundsätzlich muss der Regler nach jeder Einstellungsänderung mit "Reset required !!" neu gestartet oder aus- und wieder eingeschaltet werden, damit die Änderungen übernommen werden. · Beim Modbus-Modul mit dem Parameter "Use default" das Kommunikationsmodul auf Standardeinstellungen zurücksetzen, den Regler zurückzusetzen und die Parametrierung erneut durchführen. Modbus-Die Nichtbeachtung der folgenden Regeln kann zu Kommunikationsfehlern führen: Kommunikationsfehler Die Slave-Adresse muss im Netzwerk eindeutig sein, ٠ das Intervall für gültige Adressen ist 1-247. Nur generierte Referenzadressen können gelesen/geschrieben werden. Zu weiteren Informationen über die spezifische Anwendung siehe Kapitel über Referenzadressen. Alle Adresstypen beginnen mit 1. Da einige Master-Geräte mit 0 beginnen, ist es in diesem Fall notwendig, von allen Adressen im Referenzhandbuch den Wert 1 abzuziehen. **RS-485-Netzwerk** Folgende Punkte zu Design und Struktur von RS-485-Netzwerken beachten: Baudrate, Parität und Stoppbits für Master und Netzwerk müssen übereinstimmen. Die Einstellungen müssen für alle Geräte, einschließlich anderer Produkte, im Modbus-Netzwerk gleich sein. • Der 2-Leiter-Bus ist NICHT austauschbar und muss korrekt angeschlossen werden. Bei großer Entfernung und/oder hoher Baudrate sollten Leitungsabschlusswiderstände 120 Ohm auf beiden Seiten (nach RS-485-Regeln) in Betracht gezogen werden. In Climatix kann dies über die HMI erfolgen. **TCP/IP-Netzwerk** Beachten Sie Folgendes zu TCP/IP-Netzwerkdesign und -struktur: • Wenn eine feste IP-Adresse verwendet werden soll, überprüfen, dass der DHCP-Parameter auf "Passiv" gesetzt ist, • Wenn die Kommunikation nicht funktioniert, versuchen, den Regler anzupingen. Wenn der Ping fehlschlägt, liegt ein Fehler im Netzwerk oder in den IP-
  - Kontrollieren, dass der festgelegte TPI/UDP-Port in der Firewall geöffnet ist. Für Modbus wird der TCP-Port 502 verwendet.

Einstellungen vor.

#### 5.2 FAQ zu TCP/IP

| <b>TCPI/UDP-Ports</b> |  |
|-----------------------|--|
|-----------------------|--|

| Portnummer | Тур | Verwendet für           |
|------------|-----|-------------------------|
| 21         |     | FTP                     |
| 23         | UDP | Telnet/Ping             |
| 80         |     | Web                     |
| 502        | TCP | Modbus                  |
| 4242       | TCP | Scope, RemoteOPC TCP/IP |

#### Netzwerk: Getrennt

Pingen des Kommunikationsmoduls mithilfe der IP-Adresse zum Testen der Kommunikation:

| Schritt | Maßnahme                                                   |
|---------|------------------------------------------------------------|
| 1       | In der Windows Startleiste Start > Ausführen wählen:       |
|         | → Das Dialogfeld "Ausführen" wird geöffnet.                |
| 2       | CMD eingeben und OK drücken:                               |
|         | → Das DOS-Fenster "CMD.exe" wird geöffnet.                 |
| 3       | C:\>ping XXX.XXX.XXX.XXX eingeben und Enter drücken:       |
|         | → Das Ping-Ergebnis wird angezeigt.                        |
|         | Hinweis! (XXX.XXX.XXX.XXX ist die eingestellte IP-Adresse) |

Wenn das Pingen nicht funktioniert, liegt ein Fehler im Netzwerk oder den IP-Einstellungen vor.

# 5.3 Anwendung oder BSP über SD-Karte upgraden

#### Situation

Der Climatix POL6XX Regler und/oder das Modbus Kommunikationsmodul POL902 können in besonderen Fällen mit neuer Software aktualisiert werden.

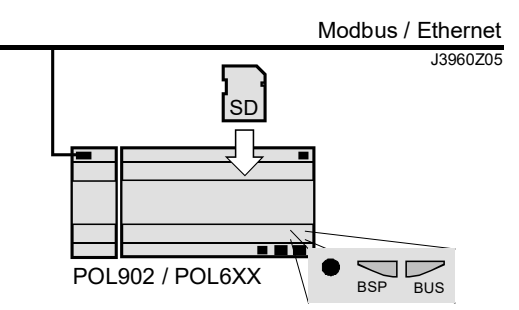

#### Voraussetzung

Für das Upgrade werden folgende Elemente benötigt:

- SD-Karte
  - Anwendungs- und/oder BSP-Dateien des jeweiligen Herstellers
  - Datei Verwendet für ...

| - ator          |                                           |
|-----------------|-------------------------------------------|
| POL8196.hex     | Modbus Kommunikationsmodul, POL902, BSP   |
| POL63x.hex      | Regler, POL63x, BSP*                      |
| MBRTCode.bin    | Regler, POL63x, Anwendung*                |
| OBH.bin         | Regler, POL63x, Kommunikationszuordnungen |
| HMI/HMI4Web.bin | Regler, HMI-Struktur                      |

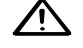

\* Mit diesen Dateien können alle Einstellungen im Regler auf Standardwerte zurückgesetzt werden!

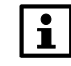

Alle Einstellungen können vor dem Upgrade auf der SD-Karte gespeichert und danach wieder geladen werden.

#### Upgrade-Verfahren

Das Upgrade-Verfahren und das Speichern/Laden aller Einstellungen werden in diesem Handbuch nicht beschrieben. Siehe Basisdokument zu aktuellen Produkt, abhängig davon, welches Upgrade erforderlich ist.

# 5.4 I/O über Kommunikation überschreiben

| Vorbemerkung       | Einige Eingänge können über Modbus überschrieben werden, siehe<br>Referenzadressen. Damit dies möglich ist, müssen diese Eingänge jedoch<br>entsprechend eingerichtet werden. Eingänge funktionieren nur über Hardware, nur<br>über Kommunikation oder mit einer Kombination. |                                                                                                |                                                                   |  |  |
|--------------------|----------------------------------------------------------------------------------------------------|------------------------------------------------------------------------------------------------|-------------------------------------------------------------------|--|--|
| Voraussetzung      | Die Eingan<br>ausgewähl                                                                                                    | ng muss zuerst aktiv<br>t werden.                                                              | viert und der Hardwareplatz in der Konfiguration                  |  |  |
| Konfiguration über | Gehen Sie wie folgt vor, um die Eingangsverwaltung auszuwählen:                                                                                                    |                                                                                                |                                                                   |  |  |
| Bedieneinheit      | Schritt Maßnahme                                                                                                    |                                                                                                |                                                                   |  |  |
|                    | 1 E                                                                                                    | Bei der HMI mit dem Kennwort für Ebene 4 (Service) anmelden. Das Standardpasswort lautet 2000. |                                                                   |  |  |
|                    | 2 V<br>E                                                                                                    | Wählen Sie Hauptindex > Einheit > Eingaben > Elementgruppe > Element >                         |                                                                   |  |  |
|                    | 2 4                                                                                                    |                                                                                                | Volue coloctor wählen, siehe nachfalgende.                        |  |  |
|                    | 5   A                                                                                                    | Auswahlen                                                                                      | value selector warlien, siene nacholgende                         |  |  |
|                    | Parameter                                                                                                    | Bereich                                                                                        | Funktion                                                          |  |  |
| -                  | Value                                                                                                    |                                                                                                | Auswahl eines gültigen Eingabewerts für die                       |  |  |
|                    | selector                                                                                                    | <ul> <li>Hardware</li> </ul>                                                                   | Anwendung:                                                        |  |  |
|                    | (Digital                                                                                                    | – Comm                                                                                         | <ul> <li>Wert von Hardware-Eingang.</li> </ul>                    |  |  |
|                    | inputs)                                                                                                    | – And.                                                                                         | <ul> <li>Wert aus Kommunikation.</li> </ul>                       |  |  |
|                    |                                                                                                    |                                                                                                | <ul> <li>Der Eingang ist 1, wenn der Wert auf dem</li> </ul>      |  |  |
|                    |                                                                                                    |                                                                                                | Hardware-Eingang und der Wert aus der                             |  |  |
|                    |                                                                                                    | – Or.                                                                                          | Kommunikation = 1 ist. Alarm wird ausgelöst,                      |  |  |
|                    |                                                                                                    |                                                                                                | wenn einer der beiden Werte ungultig ist.                         |  |  |
|                    |                                                                                                    |                                                                                                | - Der Eingang ist 1, wenn der Wert auf dem                        |  |  |
|                    |                                                                                                    | - PreteredHvv                                                                                  | Hardware-Eingang oder der wert aus der                            |  |  |
|                    |                                                                                                    |                                                                                                | wenn einer der beiden Werte ungültig ist                          |  |  |
|                    |                                                                                                    | _ PrefComm                                                                                     | Wert von Hardware-Fingang hat Priorität Falls                     |  |  |
|                    |                                                                                                    |                                                                                                | ungültig wird Wert aus Kommunikation wird                         |  |  |
|                    |                                                                                                    |                                                                                                | übernommen Sind beide Werte ungültig wird                         |  |  |
|                    |                                                                                                    |                                                                                                | Alarm ausgelöst.                                                  |  |  |
|                    |                                                                                                    |                                                                                                | <ul> <li>Wert aus Kommunikation hat Priorität. Falls</li> </ul>   |  |  |
|                    |                                                                                                    |                                                                                                | ungültig, wird Wert vom Hardware-Eingang                          |  |  |
|                    |                                                                                                    |                                                                                                | übernommen. Sind beide Werte ungültig, wird                       |  |  |
|                    |                                                                                                    |                                                                                                | Alarm ausgelöst.                                                  |  |  |
| -                  | Value                                                                                                    |                                                                                                | Auswahl eines gültigen Eingabewerts für die                       |  |  |
|                    | selector                                                                                                    | <ul> <li>Hardware</li> </ul>                                                                   | Anwendung:                                                        |  |  |
|                    | (Analog                                                                                                    | – Comm                                                                                         | <ul> <li>Wert von Hardware-Eingang.</li> </ul>                    |  |  |
|                    | inputs)                                                                                                    | <ul> <li>Average</li> </ul>                                                                    | <ul> <li>Wert aus Kommunikation.</li> </ul>                       |  |  |
|                    |                                                                                                    |                                                                                                | <ul> <li>Durchschnitt der Werte auf Hardware-Eingängen</li> </ul> |  |  |
|                    |                                                                                                    |                                                                                                | und aus Kommunikation. Alarm wird ausgelöst,                      |  |  |
|                    |                                                                                                    | – Minimum                                                                                      | wenn einer der beiden Werte ungültig ist.                         |  |  |
|                    |                                                                                                    |                                                                                                | Niedrigster Wert der Werte auf Hardware-                          |  |  |
|                    |                                                                                                    | Maxim                                                                                          | Eingangen und aus Kommunikation. Alarm wird                       |  |  |
|                    |                                                                                                    | – iviaximum.                                                                                   | ausgelost, wenn einer der beiden werte ungultig                   |  |  |
|                    |                                                                                                    |                                                                                                | ISI.<br>Häcketer Wort der Worte auf Hardware                      |  |  |
|                    |                                                                                                    | l                                                                                              | - nochster wert der werte auf Hardware-                           |  |  |

| <ul> <li>PreferedHW</li> </ul> | Eingängen und aus Kommunikation. Alarm wird<br>ausgelöst, wenn einer der beiden Werte ungültig<br>ist.                                                                                                    |
|--------------------------------|----------------------------------------------------------------------------------------------------|
| – PrefComm                     | <ul> <li>Wert von Hardware-Eingang hat Priorität. Falls<br/>ungültig, wird Wert aus Kommunikation wird<br/>übernommen. Sind beide Werte ungültig, wird<br/>Alarm ausgelöst.</li> <li>Wert aus Kommunikation hat Priorität. Falls<br/>ungültig, wird Wert vom Hardware-Eingang<br/>übernommen. Sind beide Werte ungültig, wird<br/>Alarm ausgelöst.</li> </ul> |